## Instructions for finding the LHSC Microsoft Team for Western CBME Programs

Tip:

• If using your internet browser to use Teams, it does not work on Safari on Macs. It is best to use another browser like Chrome or download the Microsoft Teams app to avoid using the browser. https://www.microsoft.com/en-ca/microsoft-365/microsoft-teams/download-app

| Download Microsoft                                          | :                                                                                                    | in and a second second | • |
|-------------------------------------------------------------|----------------------------------------------------------------------------------------------------|----------------------------------------------------------------------------------------------------|---|
| Download wherosoft                                          | ( · · ·                                                                                                    |                                                                                                    |   |
| Teams                                                       | Chat                                                                                                    | 10                                                                                                    |   |
| reams                                                       | G. Sant.                                                                                                    |                                                                                                    |   |
| Connect and collaborate with anyone from anywhere on Teams. | - 🍄 Markada                                                                                                    |                                                                                                    |   |
| Download for desktop                                        | · Q Annie Mann                                                                                                    |                                                                                                    |   |
| Described for mehile                                        | 🔒 Lake Same                                                                                                    |                                                                                                    | h |
|                                                             | Charles Services                                                                                                    |                                                                                                    |   |
|                                                             | Constant and Constant and Const |                                                                                                    |   |
|                                                             | Q. Sectionary                                                                                                    |                                                                                                    |   |
|                                                             | C treating                                                                                                    |                                                                                                    |   |

Search your email for the invite to the Team. Below is an example from one of my invites to a different team.

| Some content in this message has been blocked because the sender iant in your 5afe senders list. I trust content from noreply@email.teams.microsoft.com<br>Fir 08-May-20 11:40<br>To: reinfer VergelDeDios<br>CAUTION: This email originated from outside the organization. Do not click links or open attachments unless you<br>cecognize the sender and know the content is safe.<br>Microsoft Teams<br>Melissa has added you to the Competence Committee team!<br>Competence Committee<br>9 members<br>Competence Committee<br>9 members<br>Competence Committee | e been added                                                | to a team in Microsof                                                 | t Teams                                                         |                                              |
|----------------------------------------------------------------------------------------------------|-------------------------------------------------------------|-----------------------------------------------------------------------|-----------------------------------------------------------------|----------------------------------------------|
| Microsoft Teams <noreply@email.teams.microsoft.com></noreply@email.teams.microsoft.com>                                                                                                    | Some content in the Show blocked con                        | nis message has been blocked b<br>tent                                | ecause the sender isn't in your Safe senders list. I trust con  | tent from noreply@email.teams.microsoft.com. |
| CAUTION: This email originated from outside the organization. Do not click links or open attachments unless you recognize the sender and know the content is safe.                                                                                                    | Microsoft Team:<br>Fri 08-May-20 11:4<br>To: Jennifer Verge | : <noreply@email.teams.mi<br>0<br/>DeDios</noreply@email.teams.mi<br> | icrosoft.com>                                                   | $c_{2}$ 5 $s_{3}$ $\rightarrow$ .            |
| Microsoft Teams<br>Melissa has added you to the Competence Committee team!                                                                                                    | CAUTION: T<br>recognize the                                 | nis email originated from<br>e sender and know the co                 | outside the organization. Do not click links or ontent is safe. | open attachments unless you                  |
| Melissa has added you to the Competence Committee team!                                                                                                    |                                                             |                                                                       | Microsoft Teams                                                 |                                              |
| CC<br>Competence Committee<br>9 members<br>Competence Committee<br>Open Microsoft Teams                                                                                                    |                                                             | Melissa has ac                                                        | dded you to the Competence Comr                                 | nittee team!                                 |
| Competence Committee       9 members         Competence Committee       0 pen Microsoft Teams                                                                                                    |                                                             |                                                                       | сс                                                              |                                              |
| 9 members<br>Competence Committee<br>Open Microsoft Teams                                                                                                    |                                                             |                                                                       | Competence Committee                                            |                                              |
| Competence Committee Open Microsoft Teams                                                                                                    |                                                             |                                                                       | 9 members                                                       |                                              |
| Open Microsoft Teams                                                                                                    |                                                             |                                                                       | Competence Committee                                            |                                              |
|                                                                                                    |                                                             |                                                                       | Open Microsoft Teams                                            |                                              |
|                                                                                                    |                                                             |                                                                       |                                                                 |                                              |

If you use your internet browser to check your email, when you go to <a href="https://www.office.com/">https://www.office.com/</a>:

| <br>Office 365             |                                 | 🔎 Searc                                                                                            | h                                                                     |                                                          |                                    |                        | Q                      | ŝ | ? 」 |
|----------------------------|---------------------------------|----------------------------------------------------------------------------------------------------|-----------------------------------------------------------------------|----------------------------------------------------------|------------------------------------|------------------------|------------------------|---|-----|
| Good morn                  | Yo<br>1.<br>2.<br>the<br>3.     | u can find shared<br>OneDrive - navig<br>SharePoint - clic<br>e left side menu<br>Teams - see othe | d files in 3 diff<br>jate to 'Share<br>k on the appr<br>er screenshot | ferent places:<br>d libraries' on th<br>opriate site "We | ne left side men<br>estern CBME Pr | u<br>ograms", then foi | und on                 |   |     |
| + [                        | 0                               |                                                                                                    | w                                                                     | x                                                        | P                                  | N                      | •                      |   |     |
| Start new                  | Outlook                         | OneDrive                                                                                           | Word                                                                  | Excel                                                    | PowerPoint                         | OneNote                | SharePoint             |   |     |
| Teams                      | Dynamics<br>365                 | Power<br>Automate                                                                                  | Calendar                                                              | Delve                                                    | All apps                           |                        |                        |   |     |
|                            | When                            | re you check y                                                                                     | you LHSC email                                                        |                                                          |                                    |                        |                        |   |     |
| Recommended                |                                 |                                                                                                    |                                                                       |                                                          |                                    |                        |                        | > |     |
| Nicole Moy<br>Yesterday at | <b>yer</b> sent this<br>3:05 PM |                                                                                                    | Sandi Ha<br>Yesterday a                                               | llock sent this<br>at 2:11 PM                            |                                    | Vou edited<br>May 21   | l this                 |   |     |
|                            |                                 |                                                                                                    |                                                                       |                                                          |                                    | Plastic                | Surgery Rounds<br>CBME |   |     |

Or, you can open <u>https://teams.microsoft.com/</u> directly in your browser or open the desktop app. Below is a screenshot of the desktop app.

The chat feature functions like Slack, so you can have a separate individual or group chat on the left-side menu. Or, if you post in a Team's channel (default page is 'Posts' when you go to a team), you can also direct a message at someone using '@' and then typing in their name. They will get a notification within the app and an email too if default notification settings are in place.

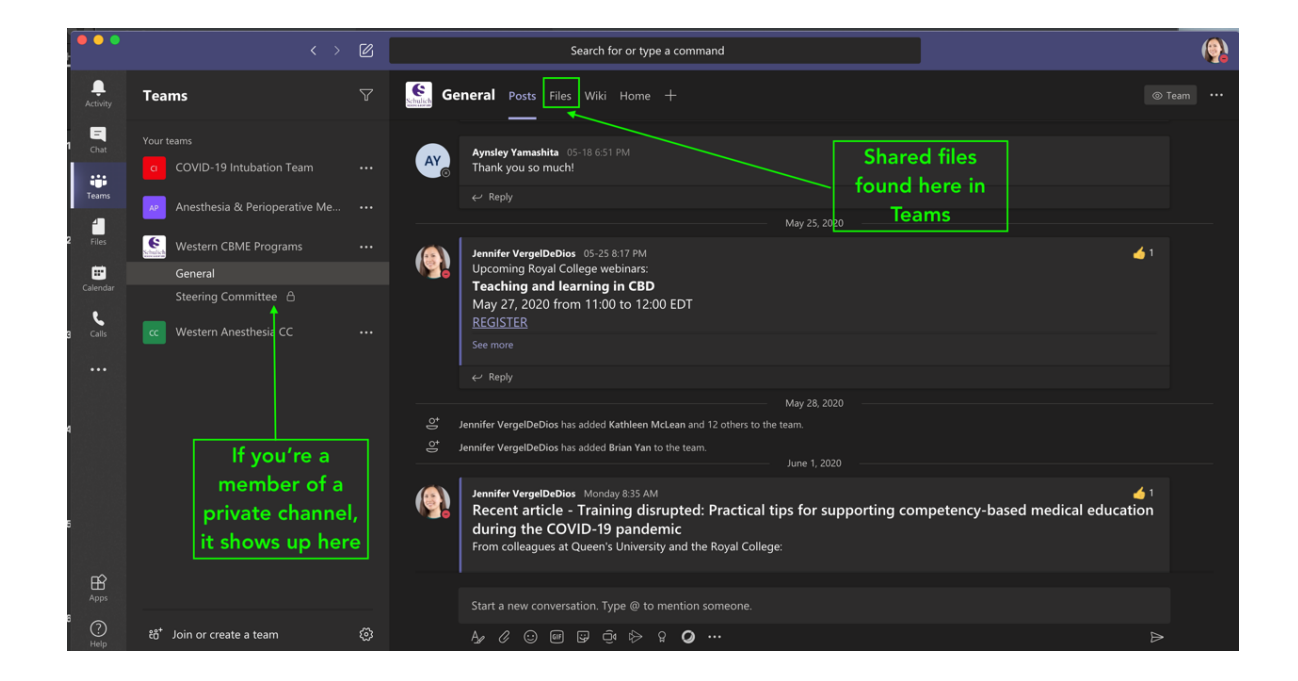